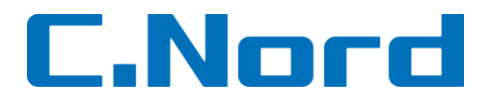

## Методика настройки ПО IP Receiver для работы с ПО «Центр Охраны»

## Методика написана для версии ПО IP Receiver 1.2.5.0 и для ПО «Центр Охраны» версии 4.2.544 и выше.

| Огл | Оглавление                                                       |   |  |  |  |
|-----|------------------------------------------------------------------|---|--|--|--|
| 1.  | Настройка ПО IP Receiver на передачу событий в ПО «Центр Охраны» | 2 |  |  |  |
| 2.  | Настройка приема событий от ПО IP Receiver в ПО «Центр Охраны»   | 4 |  |  |  |

НТКФ «Си-Норд»

http://support.cnord.ru

## 1. Настройка ПО IP Receiver на передачу событий в ПО «Центр Охраны»

Запустить установленную программу IP Receiver (Установку и описание см. в инструкции по эксплуатации).

Программа при запуске сворачивается в трей и ее можно найти на панели задач, нажав на иконку дважды левой кнопкой мыши:

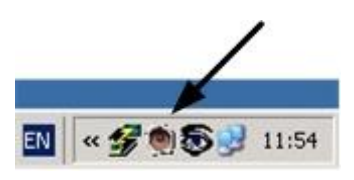

1. Открыть меню настроек:

|             | <b>PINA</b><br>WIRELESS                                                                                 |
|-------------|----------------------------------------------------------------------------------------------------|
|             | Панель IP Receiver                                                                                      |
| 4           | IP Receiver<br>Доступ в Интернет<br>Связь с ПО мониторинга                                              |
| IР-а<br>Пор | дрес для приёма ЛЮБОЙ<br>т для приёма: 7905                                                             |
| 0<br>H      | чист. буфер событий<br>астройки Включить Выключить Перезапустит<br>12 РІМА Alarms Версия панели 1.2.5.0 |

2. Установить необходимые настройки:

|                                                                                                    | 1. Установ                                                                                                    | ить номер порта для приема<br>бытий от объектов *                |
|----------------------------------------------------------------------------------------------------|----------------------------------------------------------------------------------------------------|------------------------------------------------------------------|
|                                                                                                    | 🍓 Настройки                                                                                                    |                                                                  |
|                                                                                                    | Общие<br>Каталог БД С.\PIMA\IP Receiver Server<br>Язык Russian 💌                                                                  | Порт для приёма Порт Л: 10012 Пароль ·····                       |
|                                                                                                    | Контроль GPRS связи                                                                                                    | Контроль ТСР/Р связи                                             |
|                                                                                                    | I Активировать<br>Код потери CID 1350 Код потери SIA NYC                                                                          | Код потери SIA NNI<br>Код восстан. CID 3356 Код восстан. SIA NNR |
|                                                                                                    | Код восстан. CID 3350 Код восстан. SIA NYK                                                                                        | Контрольн. IP адр. 8.8.8.8                                       |
|                                                                                                    | Контрольн. время 0.5 Hour                                                                                                    |                                                                  |
| 2. Выбрать протокол МТХМL                                                                                                    | ПО мониторинга<br>Протокол МТХМL  МТХМL                                                                                           |                                                                  |
| <ol> <li>Если «Центр Охраны» установлен на другом<br/>компьютере, указать его внешний IP-адрес и<br/>открытый порт*.</li> <li>Если IP receiver и «Центр Охраны» на одном<br/>компьютере – оставить по умолчанию.</li> </ol> | Порт № 8880<br>IP адрес 127.0.0.1<br>Посклоры Количество повторов 8<br>Задержка между повторами 10<br>Посылать фото после события |                                                                  |
| 4. Установить флажки                                                                                                    | Поддерживать соединение открытым                                                                                                  |                                                                  |
|                                                                                                    | 🕶 Вкл. файл отладки Сохранит Отмена                                                                                               |                                                                  |
|                                                                                                    |                                                                                                    |                                                                  |
|                                                                                                    | 5. Сохранить настройки                                                                                                    |                                                                  |

\* Порт должен быть открыт для внешнего доступа. Проверить порт можно воспользовавшись методикой, находящейся по ссылке: <u>http://support.cnord.ru/index.php/spetsifichechki/proverka-tcp-ip-porta</u>

3. После нажатия «Сохранить» программа запросит перезапуск, выполнить его:

| Подтвер | дить перезапуск                                                                             |  |  |  |  |
|---------|---------------------------------------------------------------------------------------------|--|--|--|--|
| 2       | Вы должны перезапустить IP Receiver, чтобы изменения вошли в силу.<br>Перезапустить сейчас? |  |  |  |  |
|         | Да Нет                                                                                      |  |  |  |  |

Нажать «Да» и дождаться окончания перезапуска:

| Перезапуск IP Receiver |       |
|------------------------|-------|
|                        | 00:25 |

4. Открыть WEB-интерфейс и проверить, поступают ли события от панелей (настройку WEB-интерфейса см. в инструкции по эксплуатации). Пример:

|  | Дата       | Время    | Аккаунт | Тип               | Источник          | ид  |
|--|------------|----------|---------|-------------------|-------------------|-----|
|  | 21.03.2013 | 14:43:53 | 3333    | Снятие с охраны   | Клавиатура Панели | 0   |
|  | 21.03.2013 | 14:43:37 | 3333    | 3311              | 000               | 000 |
|  | 21.03.2013 | 14:43:31 | 3333    | Полная постановка | Клавиатура Панели | 0   |
|  |            |          |         |                   |                   |     |

5. Перейти к настройке ПО «Центр Охраны».

## 2. Настройка приема событий от ПО IP Receiver в ПО «Центр Охраны»

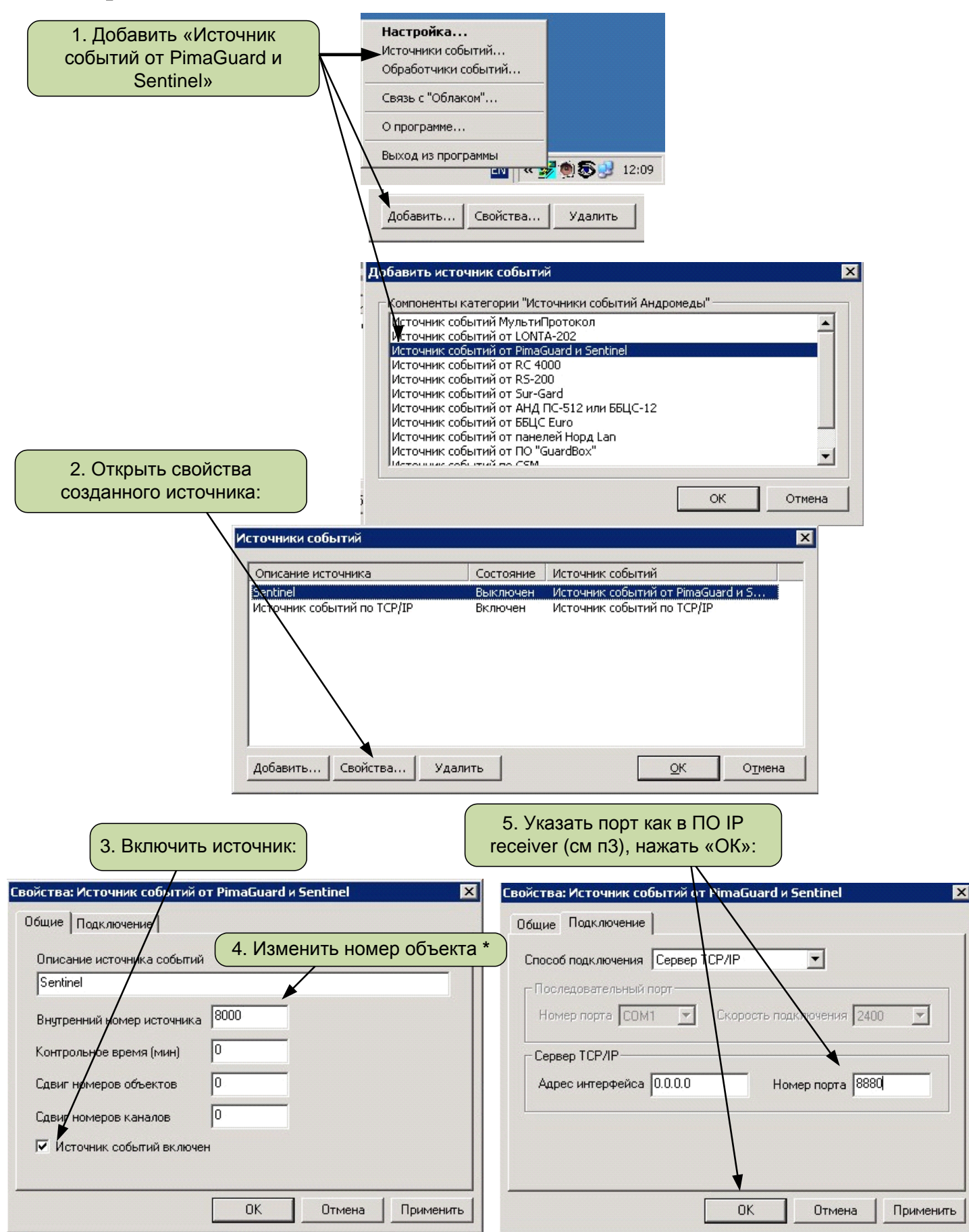

\* Под этим номером объекта ПО IP receiver будет посылать служебные события (неисправности связи и тп).

6. В «Менеджере объектов» создать объекты с номерами контрольных панелей\* (шаблон «Contact ID разделы и зоны»), а также из п.4 (шаблон «ЦС»). Убедиться в поступлении событий.

\* При создании объектов для AlarmView для получения фотоподтверждений тревог, необходимо установить в «Менеджере событий» во вкладке «Оборудование» тип оборудования AlarmView:

| Ответственные лица 🛛 Охрана 🗍 Контро | ольное время 🛛 Расписание охрань | и 🛛 Шаблон событий 🗍 Дополнительные хар | рактеристики 🛛 Обработчики событий | Оборудование Ком |
|--------------------------------------|----------------------------------|-----------------------------------------|------------------------------------|------------------|
| Тип оборудования                     | Передатчик                       | Идентификатор коммуникатора             |                                    |                  |
| AlarmView                            | Номер объекта                    |                                         |                                    |                  |
| Уровни сигнала                       |                                  |                                         |                                    |                  |
| Уровень предупреждения               | Номер раздела                    | Удалить                                 |                                    |                  |
| Уровень тревоги                      |                                  |                                         |                                    |                  |
|                                      |                                  |                                         |                                    |                  |